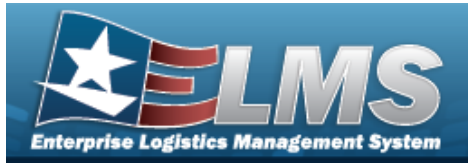

# **Armory Issue Overview**

### **Overview**

The Warehouse Management module Armory Issue process provides the ability to search existing issues and to begin the process of issuing equipment and gear.

The Armory Issue process is a form of the Individual Issue process, and it is specifically designed for use in an Armory environment, or any environment where it is important for a member to be issued the exact same piece of inventory on a consistent basis. The Armory Issue functions in much the same way as an Individual Issue, but with the added functionality of being able to remember historically issued ICN's for each member. This makes it easier to re-issue the same ICN to the same member during future issues.

#### Helpful Tip

A member's CAC can streamline the Armory Issue process. When the member first arrives, scanning the CAC performs the search automatically. If the member is in the system and has a previous issue, the system displays the previous issue. If the member is in the system with no previous issue, the system automatically initiates an Armory Issue. Finally, if the member is new, the system then initiates the Add Member Profile and subsequent Armory Issue.

The Armory Issue process uses six different statuses, or phases, to track the progress of an issue:

• Issued –

A completed issue; All assets have been assigned to the member.

- **Canceled** An issue has been initiated, but is no longer needed.
- Exchange –

An issue where the member has exchanged previously issued assets.

In Process —

An issue has been initiated, but no assets have been picked.

Picked —

The member has picked assets and the user has recorded what was picked; If all assets are picked, the Sign procedure moves the issue to Issued status; Iif some assets are not picked, the Sign procedure moves the issue to Backorder.

• **Backorder** — Following the Picked status, an issue where some assets were not available for issue.

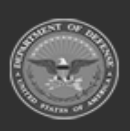

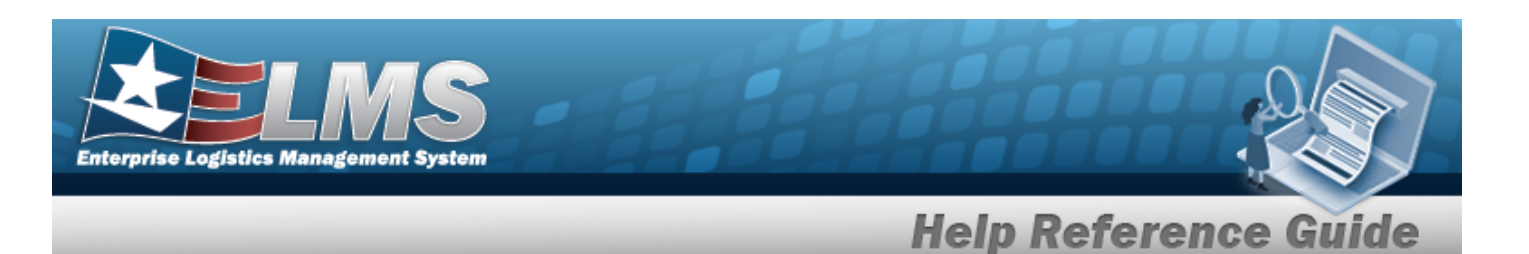

### Navigation

Materiel MGMT > Armory > Issue > Armory Issue page

### Procedures

### Search for An Armory Issue

One or more of the Search Criteria fields can be entered to isolate the results. By default, all

results are displayed. Selecting CReset at any point of this procedure returns all fields to the default "All" setting.

1. In the Search Criteria box, narrow the results by entering one of the following optional fields.

| Instructions            |                    |          |         |             |     |  |
|-------------------------|--------------------|----------|---------|-------------|-----|--|
| Search Criteria         |                    |          |         |             |     |  |
| i Member                | All                |          |         | i Issue Nbr | All |  |
| i EDI PI / Secondary Id | All                |          |         | i UIC       | All |  |
| CAC                     | Click here to scan | C        | AC IIII |             |     |  |
|                         |                    | Q Search | C Reset | + New       |     |  |

| Armory | A Grid Options * |                |                  |            |        |                 |                  |                  |                  |                    |           |                 |
|--------|------------------|----------------|------------------|------------|--------|-----------------|------------------|------------------|------------------|--------------------|-----------|-----------------|
|        | Last Name †      | ▼ First Name ↑ | T Middle Initial | T EDI PI 🕇 | T UIC  | T Last Issue Dt | ▼ Last Issue Nbr | T Loan Return Dt | ▼ Last Warehouse | T Stock Number Qty | Total Qty | ▼ Status ↑ ▼    |
| / Edit | BAGGINS          | FRODO          |                  | ID87655084 | JMN123 | 06/19/2024      | MCHA202417100000 | 2                | MECHANICSBURG    | 4                  | 0         | In Process      |
|        | GROCE            | PIDGE          | P                | ID12345678 | JMN123 | 05/27/2016      | WHCA201614800000 | 1                | COLUMBUS         | 0                  |           | Picked          |
| / Edit | KENOBI           | OBI-WAN        | в                | 9632587415 | JMN123 | 06/21/2024      | MCHA202417300000 | 1                | MECHANICSBURG    | 4                  | 0         | In Process      |
|        |                  | < > > 50       | ▼ items per page |            |        |                 |                  |                  |                  |                    |           | 1 - 3 of 3 item |

### Create an Issue or Re-Issue From Scanning the Member's CAC

- 1. Scan the member's CAC.
  - If the member is not in the system:
    - A. Select **the EDI PI** pop-up window appears.

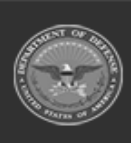

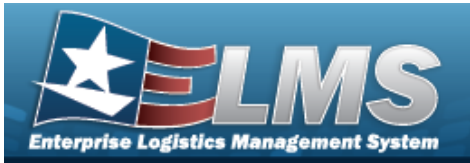

| Instruction | IS                          | *                 |
|-------------|-----------------------------|-------------------|
| nter the EC | )IPI of the member for whor | n to add an Issue |

- B. Select . The **Add a Member Profile** pop-up window appears.
- C. Select Add . The Armory Issue Process page appears.
- If the member is in the system with previous issues:
  - A. The member's results display in the Armory Search Results Grid.

|   |        |        | Last Name | First Name | Middle Initial | T EDI PI   | UIC 1  | Last Issue Dt | T Last Issue Nbr | Loan Return Dt | Last Warehouse | ▼ Stock Number Qty | Total Qty | ▼ Status  |
|---|--------|--------|-----------|------------|----------------|------------|--------|---------------|------------------|----------------|----------------|--------------------|-----------|-----------|
| 6 | / Edit |        | BARTON    | CLINT      | н              | 6547893211 | CLE003 | 06/09/2016    | WHCA2016159000   | 001            | COLUMBUS       | 1                  | 0         | BackOrder |
|   | + New  | Q View | BARTON    | CLINT      | н              | 6547893211 | CLE003 | 08/24/2016    | WHCA20162370000  | 003            | COLUMBUS       | 1                  | 0         | Picked    |

a. Select View . The **Armory Issue Process** page appears, open to the Issued section.

/ Edit

- b. Select . The **Armory Issue Process** page appears, open to the Picked, Backorder, or In Process section.
- c. Select **New**. The **Armory Issue Process** page appears, open to the Entry section.
- If the member is in the system with no previous issues:

The Armory Issue Process page appears.

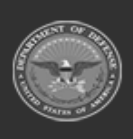

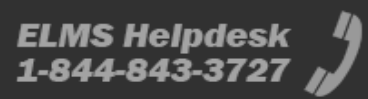

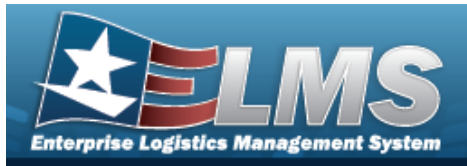

#### **Armory Issue Process** Navigation / Edit Q Search + New Materiel MGMT > Armory > > Armory Issue > or ٥r ✓ Update Q View > Individual Issue Member > > Armory Issue Grid Procedures **Process an Armory Issue** O Cancel at any point of this procedure removes all revisions and closes the Selectina page. Bold numbered steps are required. Armory Grid Options \* Last Name T First Name ▼ Middle Initial ▼ EDI PI ▼ UIC ▼ Last Issue Dt ▼ Last Issue Nbr ▼ Loan Return Dt T Last Warehouse Y Stock Number Qtv Total Qtv ▼ Status / Edit BARTON CLINT н 6547893211 CLE003 06/09/2016 WHCA2016159000001 COLUMBUS 0 BackOrder + New Q View BARTON CLINT н 6547893211 CLE003 08/24/2016 COLUMBUS WHCA2016237000003 1 0 Picked 50 🔻 items per page 1 - 38 of 38 Q View 1. Select . The Armory Issue Process page appears, open to the Issued section. Instructions w Individual Issue Member ۸ Phone Nbr Last, First M BOWMAN, MICHELLE EDI PI 1530288346 **DSN Nbr** Pay Grade Mobile Phone Nbr O3E F00042 - ELEARNING Email Address i\* UIC Loan Return Dt *i* Temp Assigned UIC Include Previous Issued Qty in Calculation No Secondary Id **Cash Issue** No **Class Year Duty Status**

Issue Nbr: WHCA2017355000001 Status: Issued

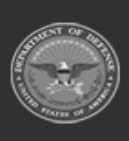

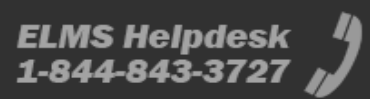

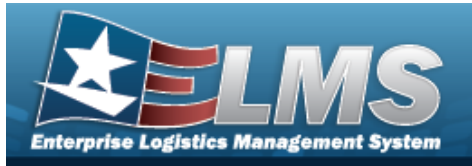

|     | Print •    | Attachmen  | ts               |                    |               |             |        |                 |              |                  |                   |                 |
|-----|------------|------------|------------------|--------------------|---------------|-------------|--------|-----------------|--------------|------------------|-------------------|-----------------|
| Arr | mory Issue | + Add      | 🗙 Cancel Issue 🥒 | Sign 🔯 Grid Option | s 🔻           |             |        |                 |              |                  |                   |                 |
|     |            | SKO Status | Issue Status †   | T LIN/TAMCN        | Y Stock Nbr † | T Item Desc | Y Size | Y Available Qty | Required Qty | Prior Issued Qty | Pending Issue Qty | Picked Quantity |
| Þ   | / Edit     |            | Picked           |                    | 1005000179547 | PIN, FIRING |        | 10              | 1            | 1                | 1                 | Select Assets   |

Select

Back

. The View screen closes, and the Armory Issue page appears.

2. Select Edit . The Armory Issue Process page appears, open to the Picked, Backorder, or In Process section.

#### Picked

| Instructions                   |                          | ,                |
|--------------------------------|--------------------------|------------------|
| Individual Issue Member        |                          | <u>د</u>         |
| Last, First M                  | BABY, YODA               | Phone Nbr        |
| EDI PI                         | ID87654772               | DSN Nbr          |
| Pay Grade                      | RCT                      | Mobile Phone Nbr |
| i*UIC                          | MANDO1 - THIS IS THE WAY | Email Address    |
| i Temp Assigned UIC            |                          | Loan Return Dt   |
| Include Previous Issued Qty in | Calculation No           |                  |
| Secondary Id                   |                          |                  |
| Cash Issue                     | No                       |                  |
| Class Year                     | Duty Sta                 | atus             |
|                                | / Edit                   |                  |

Select **Edit**. The Member panel becomes editable.

| dividual Issue Member                      |            |          |          |                  |                       |  |
|--------------------------------------------|------------|----------|----------|------------------|-----------------------|--|
| Last, First M                              | BABY, YODA |          |          | Phone Nbr        |                       |  |
| EDI PI                                     | ID87654772 |          |          | DSN Nbr          |                       |  |
| Pay Grade                                  | RCT        |          |          | Mobile Phone Nbr |                       |  |
| i* UIC                                     | MANDO1     |          |          | Email Address    |                       |  |
| <i>i</i> Temp Assigned UIC                 | Optional   |          |          | Loan Return Dt   |                       |  |
| Include Previous Issued Qty in Calculation |            |          |          | i Service Center | Please Select an Item |  |
| Secondary Id<br>Cash Issue                 |            |          |          |                  |                       |  |
|                                            |            | ✓ Update | ♦ Cancel |                  |                       |  |

A. Use i or to assist with the UIC entry. *This is a 6 alphanumeric character field.*Select Update.

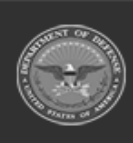

ODASD (Logistics) under A&S Sustainment 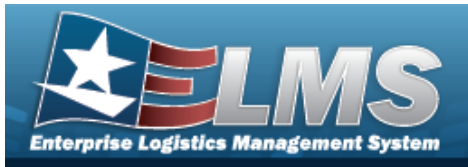

| can B       | arcod               | le:            |           |               | ICN         | S/N U  | , mili          | RFID         | III QR           |                   |                   |
|-------------|---------------------|----------------|-----------|---------------|-------------|--------|-----------------|--------------|------------------|-------------------|-------------------|
| ) Print 🛛 🔻 | Attachments         | 5              |           |               |             |        |                 |              |                  |                   |                   |
| mory issue  | + Add<br>SKO Status | Issue Status † | LIN/TAMCN | T Stock Nbr † | T Item Desc | ▼ Size | Y Available Qty | Required Qty | Prior Issued Qty | Pending Issue Qty | T Picked Quantity |
| / Edit      |                     | Picked         |           | 1005000179547 | PIN,FIRING  |        | 10              | 1            | 1                | 1                 | Select Assets     |
|             |                     |                |           |               |             |        |                 |              |                  |                   | 1 - 1             |

OR

#### Backorder

| Instructions                                                          |                                     |                                          |
|-----------------------------------------------------------------------|-------------------------------------|------------------------------------------|
| Individual Issue Member                                               |                                     |                                          |
| Last, First M<br>EDI PI<br>Pay Grade                                  | BARTON, CLINT H<br>6547893211<br>09 | Phone Nbr<br>DSN Nbr<br>Mobile Phone Nbr |
| i*UIC                                                                 | CLE003 - TEAM CAP                   | Email Address                            |
| i Temp Assigned UIC<br>Include Previous Issued Qty in<br>Secondary Id | Calculation No                      | Loan Return Dt                           |
| Cash Issue<br>Class Year                                              | No<br>/ Edit                        | Duty Status                              |

Select **Edit**. The Member panel becomes editable.

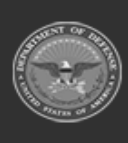

| Individual Issue Member         Last, First M       BARTON, CLINT H       Phone Nbr         EDI PI       6547893211       DSN Nbr         Pay Grade       O9       Mobile Phone Nbr |  |
|----------------------------------------------------------------------------------------------------|--|
| Last, First M         BARTON, CLINT H         Phone Nbr           EDI PI         6547893211         DSN Nbr           Pay Grade         O9         Mobile Phone Nbr                 |  |
| EDI PI         6547893211         DSN Nbr           Pay Grade         O9         Mobile Phone Nbr                                                                                   |  |
| Pay Grade 09 Mobile Phone Nbr                                                                                                    |  |
|                                                                                                    |  |
| i* UIC CLE003 Email Address                                                                                                    |  |
| i Temp Assigned UIC Optional Loan Return Dt                                                                                                    |  |
| Include Previous Issued Qty in Calculation is Service Center                                                                                                    |  |

#### OR

Back

#### In Process

| nstructions                                                                      |                                     |                                          |                | v |
|----------------------------------------------------------------------------------|-------------------------------------|------------------------------------------|----------------|---|
| ndividual Issue Member                                                           |                                     |                                          |                |   |
| Last, First M<br>EDI PI<br>Pay Grade                                             | BAGGINS, FRODO<br>ID87655084<br>CIV | Phone Nbr<br>DSN Nbr<br>Mobile Phone Nbr | (800) 555-1212 |   |
| <i>i</i> * UIC                                                                   | JMN123 - CORUSCANT                  | Email Address                            |                |   |
| Fremp Assigned UIC<br>Include Previous Issued Qty in Calculation<br>Secondary Id | Yes                                 | Loan Return Dt                           |                |   |
| Cash Issue<br>Class Year                                                         | No Dut                              | y Status                                 |                |   |

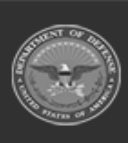

1 - 1 of 1 items

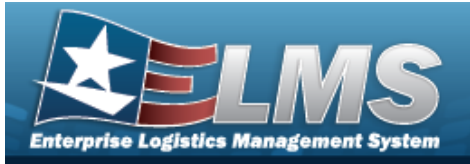

| Instructions                                                                                                    |                                                                                                    |                                                                                                    |                                                                       |                                                                                                    |
|----------------------------------------------------------------------------------------------------|----------------------------------------------------------------------------------------------------|----------------------------------------------------------------------------------------------------|-----------------------------------------------------------------------|----------------------------------------------------------------------------------------------------|
| Individual Issue Member                                                                                                    |                                                                                                    |                                                                                                    |                                                                       |                                                                                                    |
| Last, First M                                                                                                    | BAGGINS, FRODO                                                                                                    | Phone Nbr                                                                                                    | (800) 555-1212                                                        |                                                                                                    |
| EDI PI                                                                                                    | ID87655084                                                                                                    | DSN Nbr                                                                                                    |                                                                       |                                                                                                    |
| Pay Grade                                                                                                    | CIV                                                                                                    | Mobile Phone N                                                                                                    | lbr                                                                   |                                                                                                    |
| <i>i</i> * UIC                                                                                                    | JMN123                                                                                                    | Email Address                                                                                                    |                                                                       |                                                                                                    |
| <i>i</i> Temp Assigned UIC                                                                                                    | Optional                                                                                                    | Loan Return Dt                                                                                                    |                                                                       |                                                                                                    |
| Include Previous Issued Qty in Calculation                                                                                                    |                                                                                                    | i Service Center                                                                                                    | Mechanicsburg Service C                                               | Center                                                                                                    |
| Secondary Id                                                                                                    |                                                                                                    |                                                                                                    |                                                                       |                                                                                                    |
|                                                                                                    | ✓ Update 🛇                                                                                                    | Cancel                                                                                                    |                                                                       |                                                                                                    |
| Issue Nbr: MCHA202417100000                                                                                                    | 02                                                                                                    |                                                                                                    |                                                                       |                                                                                                    |
| Status: In Process                                                                                                    | tinue ✿ Grid Options ▼<br>N ♥ Stock Nbr ↑ ♥ Item Desc<br>1005003366608 LEAF,REAR SIGHT<br>1005005336562 SAFETY,GUN GRIP<br>1005011671177 STRAP                                                                                                    | T Size T Available Qty T Re<br>0 1<br>0 1<br>0 1                                                                                                    | rquired Ωty T Prior Issued Qty<br>0<br>0<br>0                         | Pending I     1     1     1                                                                                                    |
| Status: In Process                                                                                                    | tinue 	✿ Grid Options ▼<br>N                                                                                                    | Y         Size         Y         Available Qiy         Y         Re           0         1         0         1           0         1         0         1           3         0         1                                                                                                    | equired Qty T Prior Issued Qty 0 0 0 0 0 0 0 0 0 0 0 0 0 0 0 0 0 0 0  | Pending<br>1<br>1<br>1<br>1<br>1<br>1<br>1                                                                                                    |
| Status: In Process  Print  Attachments  Armory Issue  + Add  Cancel Issue  Sto Status Issue Status  VINTANCI  C Edit Pending  C Edit Pending   | tinue ♥ Grid Options ▼ N ▼ Stock Nbr ↑ ▼ Hem Desc 1005003366008 LEAF.REAR SIGHT 1005005336562 SAFETY,GUN GRIP 1005011671177 STRAP 4240000222946 PROTECTOR.HEARING                                                                                                  | Vice     Valiable Qiy     V Re       0     1       0     1       0     1       3     0                                                                                                    | rquired Qty T Prior Issued Qty 0 0 0 0 0 0 0 0 0 0 0 0 0 0 0 0 0 0 0  | Pending I     1     1     1     1                                                                                                    |
| Status: In Process  Print  Attachments  Armory Issue  + Add  Cancel Issue  Save and Con SKO Status Issue Status  TUIN/TAACCI  CECIT Pending  CECIT Pending Pending  CECIT Pending Pending  CECIT Pending Pending Pendi | tinue ♥ Grid Options ▼<br>N ♥ Stock Nbr ↑ ♥ Item Desc<br>100500336608 LEAF,REAR SIGHT<br>1005005336562 SAFETY,GUN GRIP<br>1005011671177 STRAP<br>4240000222946 PROTECTOR,HEARING<br>PROTECTOR,HEARING<br>DOTY ISSUE Process page<br>BAGGINS, FRODO                 | Image: state state stat | rquired Qty   Prior Issued Qty  0  0  0  0  0  0  0  0  0  0  0  0  0 | Pending I<br>1<br>1<br>1<br>1<br>1<br>1<br>5<br>5<br>5<br>6<br>5<br>6<br>7<br>7<br>7<br>7<br>7<br>7<br>7<br>7<br>7<br>7<br>7<br>7<br>7<br>7                          |
| Status: In Process  Print  Attachments  Armory Issue  + Add  Cancel Issue  Save and Con SKO Status Issue Status  T LIN/TAMCI  C Edit Pending C Edit Pending  | tinue ✿ Grid Options ▼<br>N ♥ Stock Nbr ↑ ♥ Item Desc<br>1005003365608 LEAF,REAR SIGHT<br>1005005336562 SAFETY,GUN GRIP<br>1005011671177 STRAP<br>4240000222946 PROTECTOR,HEARING<br>PROTECTOR,HEARING<br>DOORY ISSUE Process page<br>BAGGINS, FRODO<br>ID87654774 | T Size T Available Qly T Re<br>0 1 1<br>0 1 1<br>0 1 1<br>3 0 1 1<br>3 0 1 1<br>5 0 1 1<br>1<br>5 Phone Nbr<br>DSN Nbr                                                                                                    | rquired Qty    Prior Issued Qty                                       | Pending I<br>1<br>1<br>1<br>1<br>1<br>1<br>5<br>5<br>5<br>5<br>5<br>5<br>5<br>5<br>5<br>5<br>5<br>5<br>1<br>1<br>1<br>1<br>1<br>1<br>1<br>1<br>1<br>1<br>1<br>1<br>1 |
| Status: In Process                                                                                                    | tinue ♥ Grid Options ▼ N ▼ Stock Nbr ↑ ▼ Item Desc 100500336562 SAFETY,GUN GRIP 1005011671177 STRAP 4240000222946 PROTECTOR,HEARING DOORY ISSUE Process page BAGGINS, FRODO ID87654774 E3                                                                          | T       Size       T       Available Oty       T       Re         0       0       1       1       1       1         0       0       1       1       1       1         3       0       1       1       1       1         3       0       0       1       1       1         4       0       0       1       1       1         5       0       0       1       1       1         7       Phone Nbr       DSN Nbr       DSN Nbr       Mobile Phone Nbr                                                                                                    | equired Qty   Prior Issued Qty  O O O O O O O O O O O O O O O O O O   | Pending     1     1     1     1                                                                                                    |
| Status: In Process   Print Armory Issue Add × Cancel Issue Seve and Con SKO Status Issue Status T LIN/TANCI Pending Pending Pe | tinue ♥ Grid Options ▼ N ▼ Stock Nbr ↑ ▼ Hem Desc 100500336608 LEAF,REAR SIGHT 1005005336562 SAFETY,GUN GRIP 1005011671177 STRAP 4240000222946 PROTECTOR,HEARING DO <i>ry Issue Process page</i> BAGGINS, FRODO ID87654774 E3 000001                               | T Size       T Available Oty       T Re         0       0       1         0       0       1         0       1       1         0       1       1         3       0       1         3       0       1         9       0       1         9       0       1         9       0       1         9       0       1         9       0       1         9       0       1         9       0       1         9       0       1         9       0       1         9       0       1         9       0       1         9       0       1         9       0       1         9       0       1         9       0       1         9       0       1         9       0       1         9       0       1         9       0       1         9       0       1         9       0       1         9       0 <td< td=""><td>rquired Qty T Prior Issued Qty 0 0 0 0 0 0 0 0 0 0 0 0 0 0 0 0 0 0 0</td><td>Pending I     1     1     1     1</td></td<>                                                                                                    | rquired Qty T Prior Issued Qty 0 0 0 0 0 0 0 0 0 0 0 0 0 0 0 0 0 0 0  | Pending I     1     1     1     1                                                                                                    |
| Status: In Process  Print  Attachments  Armory Issue  + Add  Cancel Issue  Save and Con SKO Status Issue Status  UINTANCI  C Edit Pending  C Edit Pending  C E | tinue ♥ Grid Options ▼ N ▼ Stock Nbr ↑ ▼ Item Desc 100500336608 LEAF,REAR SIGHT 1005005336562 SAFETY,GUN GRIP 1005011671177 STRAP 4240000222946 PROTECTOR,HEARING DOTY ISSUE Process page BAGGINS, FRODO ID87654774 E3 000001 Optional                             | T Size       T Available Oty       T Re         0       0       1         0       0       1         0       0       1         3       0       1         3       0       1         4       0       1         5       0       1         6       0       1         7       0       1         9       0       1         9       0       1         9       0       1         9       0       1         9       0       1         9       0       1         9       0       1         9       0       1         9       0       1         9       0       1         9       0       1         9       0       1         9       0       1         9       0       1         10       0       1         10       0       1         10       0       1         10       0       1         10       0                                                                                                    | nquired Qty   Prior Issued Qty    Prior Issued Qty                    | Pending I<br>1<br>1<br>1<br>1<br>1<br>1<br>1<br>5<br>5<br>5<br>5<br>5<br>5<br>5<br>5<br>5<br>5<br>5<br>7<br>5<br>7                                                   |
| Status: In Process                                                                                                    | titrue ♀ Grid Options ▼ N ▼ Stock Nbr ↑ ▼ Item Desc 1005003365608 LEAF,REAR SIGHT 1005005336562 SAFETY,GUN GRIP 1005011671177 STRAP 4240000222946 PROTECTOR,HEARING DOORY ISSUE Process page BAGGINS, FRODO ID87654774 E3 000001 Optional                          | Y       Size       Y       Available Oly       Y       Re         0       0       1       1       1       1         0       0       1       1       1       1         3       0       0       1       1       1         3       0       0       1       1       1         4       0       0       1       1       1         5       0       0       1       1       1         7       Phone Nbr       DSN Nbr       Mobile Phone Nbr       DSN Nbr         1        Email Address       Loan Return Dt                                                                                                    | aquired Qty    Prior Issued Qty                                       | Pending I  Pending I  I I I I I I Section                                                                                                    |

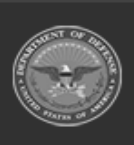

ELMS Helpdesk 1-844-843-3727

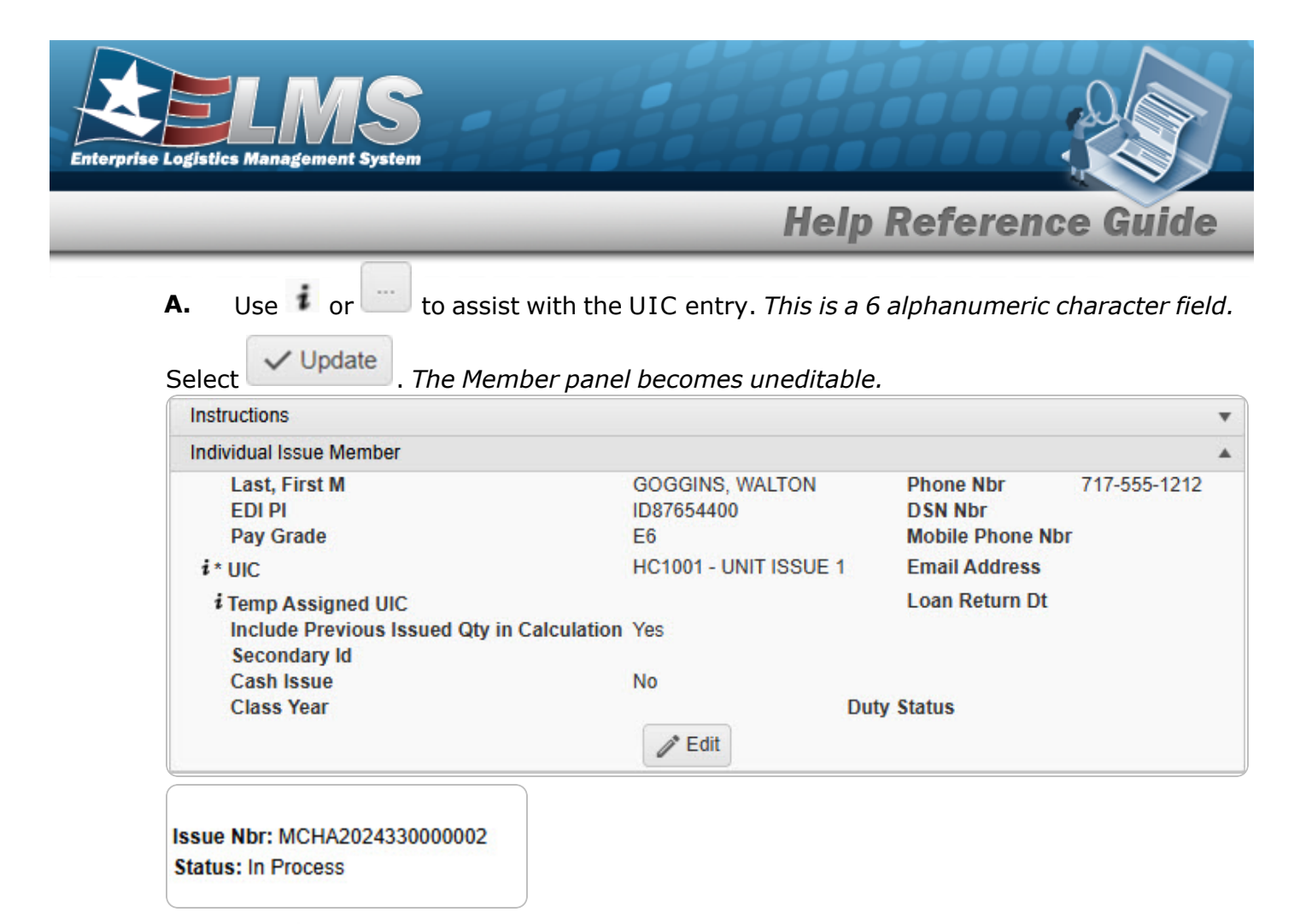

A. Click <sup>•</sup> to expand the Stock Number selection.

| rmo | ory Issue                                                                 | + Add      | 🗙 Cancel Issue 🗸    | Save and Continue | e 🏚 G       | rid Options 🔻     |                     |                  |               |              |                  |                   |
|-----|---------------------------------------------------------------------------|------------|---------------------|-------------------|-------------|-------------------|---------------------|------------------|---------------|--------------|------------------|-------------------|
|     |                                                                           | SKO Status | Issue Status †      | T LIN/TAMCN       | ▼ s         | tock Nbr 📫        | T Item Desc         | Y Size           | Available Qty | Required Qty | Prior Issued Qty | Pending Issue Qty |
| r.  | / Edit                                                                    |            | Pending             |                   | 1           | 005004387321      | BARREL, EXTENSION   |                  | 0             | 1            | 0                | 1                 |
| 4   | / Edit                                                                    |            | Pending             | E12502M           | 1           | 005011182640      | PISTOL,9 MILLIMETER | ı I              | 21            | 1            | 0                | 1                 |
|     | Select from items that have been previously issued, or newly added items: |            |                     |                   |             |                   |                     |                  |               |              |                  |                   |
|     | ✓ Save                                                                    | Changes    | O Cancel            |                   |             |                   |                     |                  |               |              |                  |                   |
|     | Issue                                                                     | SKO Status | ICN † T             | Serial Nbr 🛛 🝸 Lo | ocation     | T Location Status | ▼ Freeze Location ▼ | Previously Issue | d             |              |                  | 1                 |
|     |                                                                           |            | A000000000000523805 | 1133858 A         | R ISSUE     | ACTIVE            | No                  | Yes              |               |              |                  |                   |
|     |                                                                           |            |                     | E0                | tome por r  | aner              |                     |                  |               |              |                  | 1 - 1 of 1 items  |
|     | ()                                                                        |            |                     | F) 50 ¥ 1         | terns ber b | Juge              |                     |                  |               |              |                  |                   |

- B. Check the Issue  $\Box$  to re-issue the same asset. A  $\blacksquare$  appears.
- C. Select Save Changes . The serially managed asset is assigned to the issue.

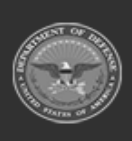

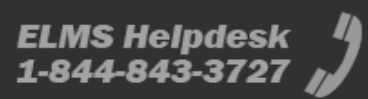

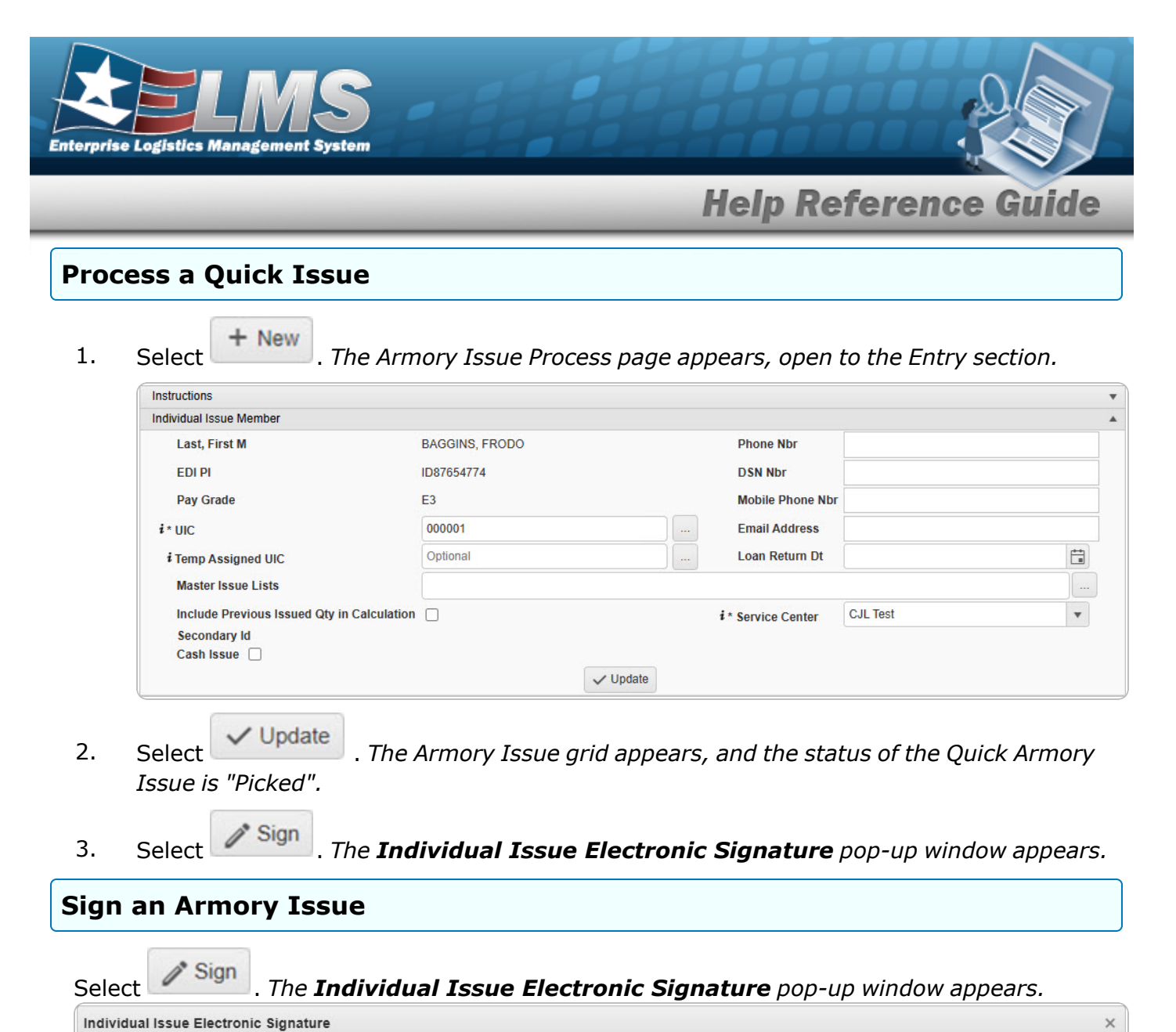

I acknowledge and accept full custody and responsibility for all listed equipment and understand that failure to return these items may result in fiscal liability and/or actions in accordance with the UCMJ.

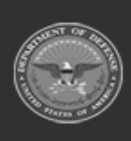

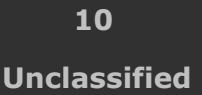

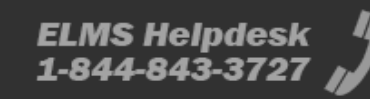

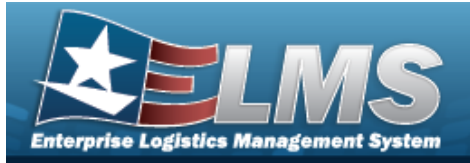

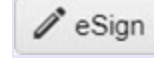

displays the Signature Pad Form pop-up window.

| Signature Pad Form (ver eSign 7 | .0) × |
|---------------------------------|-------|
|                                 |       |
|                                 |       |
| ✓ Accept O Clear O Cancel       |       |

- 1. Use either the mouse or the stylus to sign the Signature Pad.
- 2. Select either:

Accept to confirm the signature. *The pop-up window closes, and the DW Form 04I generates for printing.* 

C Clear

to erase the signature and reattempt.

Scancel to close the window and return to the previous page.

Manual Sign displays the pop-up window of the document for printing with a Print dialog box.

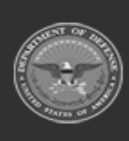

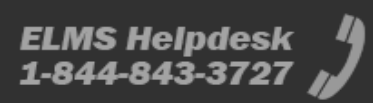

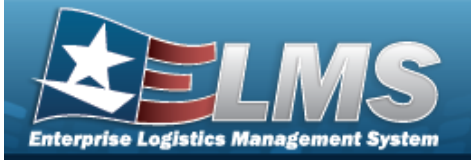

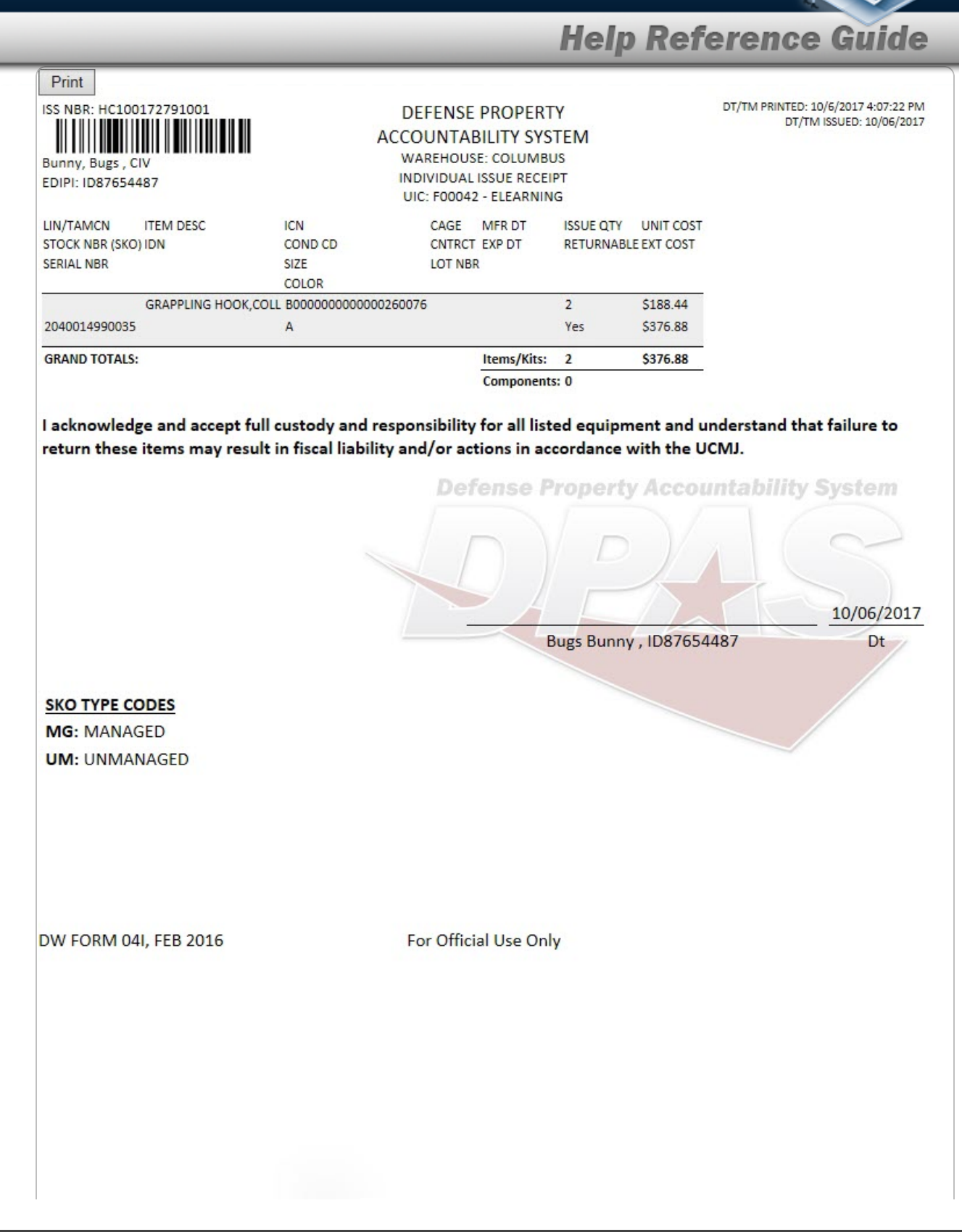

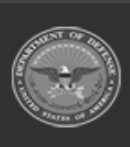

12 Unclassified ELMS Helpdesk // 1-844-843-3727 //

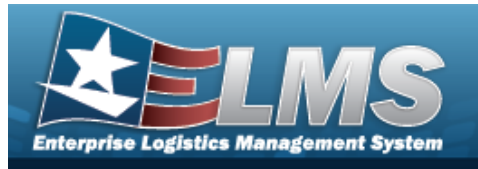

### **Print From an Armory Issue**

- 🔒 Print Click Choose which document to print. 1. Generating file to print. Please wait... 2. appears. Complete - File generated successfully ×
- 3. Then it is replaced by
- 4. The Windows Save As pop-up appears, ready to save the form chosen for printing.

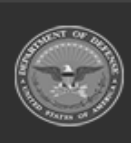

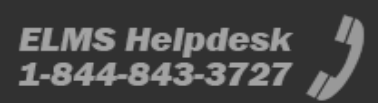

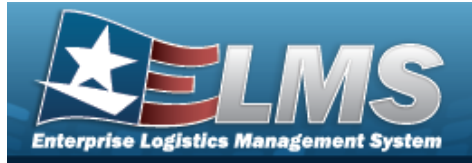

Attachments

'Edit

# Add an Attachment to an Armory Issue

### Navigation

MATERIEL MGMT> Armory > Issue >

> Attachments for Issue NBR pop-up window

### **Procedures**

### Attach a Document to an Issue

Selecting Cancel at any point of this procedure removes all revisions and closes the page. **Bold** numbered steps are required.

Q Search

- @ Attachments
- 1. Select to add any additional files to the record. *The* **Attachments for Issue NBR** pop-up window appears.

| nstructions           |       |
|-----------------------|-------|
| No attachments found  | Atta  |
| No attacriments lound | (I) A |

2. Select Attach...

. The **Attach Files** pop-up window appears.

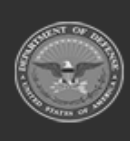

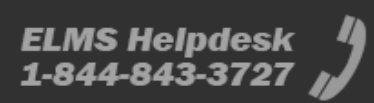

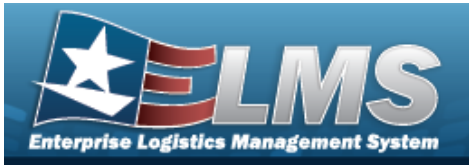

| Attach Flies   |                |  |
|----------------|----------------|--|
| Instructions   |                |  |
| Attachment     |                |  |
| 🖝 Browse       |                |  |
| Desc           |                |  |
|                |                |  |
| Primary        | Attach         |  |
| - Attachments: |                |  |
| Name           | Desc           |  |
|                |                |  |
|                |                |  |
|                | × Close Window |  |
| ~              | × Close Window |  |
|                | × Close Window |  |
|                | × Close Window |  |
|                | × Close Window |  |

3. Select . The **Attach Files** pop-up window closes, and the attachment(s) appears in the **Attachments for Issue NBR** pop-up window.

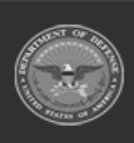

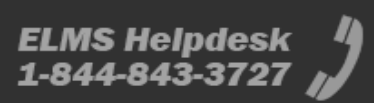